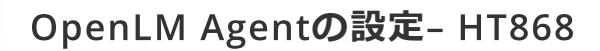

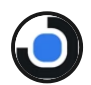

configure OpenLM Agent - Basic Functionalities

OpenLM

01:52

## 基本的なOpenLM Agent機能の 設定

 中央ネットワークに単一のOpenLM Serverインストールがされ ているか必ず確認してください。

- エンドユーザーのワークステーションにOpenLM Agentインス トールがされているか必ず確認してください。
- Windows Start (スタート) ボタン -> All Programs ->
  OpenLM -> OpenLM User Interface (ブラウザ) -> Start (スタート) -> Administration (管理者パネル) -> Agent Policy (エージェントポリシー)
- ご要望の設定を選択してください:
  - Hide exit option for local administrator (ローカルアドミンの退出の非表示) ->エンドユーザーはOpenLM Agentを閉じることができなくなります。Agent.
  - Hide agent configuration option for local administrators (ローカルアドミンの設定の非表示) ->-> エンドユーザーはOpenLM Agentの設定の変更ができなくな ります。
  - Hide License usage information (ライセンス使用状況の 非表示) ->ワークステーションでライセンス使用状況ウイン ドウを非表示します。
  - Available license notification(利用可能ライセンス通 知) ->エンドユーザーは拒否されたライセンスが空いた場合 に通知を受け取れます。
  - Save (保存) をクリック。
- OpenLM Agent機能で設定を続ける
- OpenLM Extensions拡張機能の設定を続ける
- OpenLMリポートを参照
- フルドキュメントを参照

+81 (0)50 5893 6263

sales@openIm.com

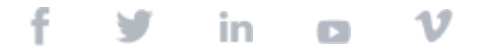